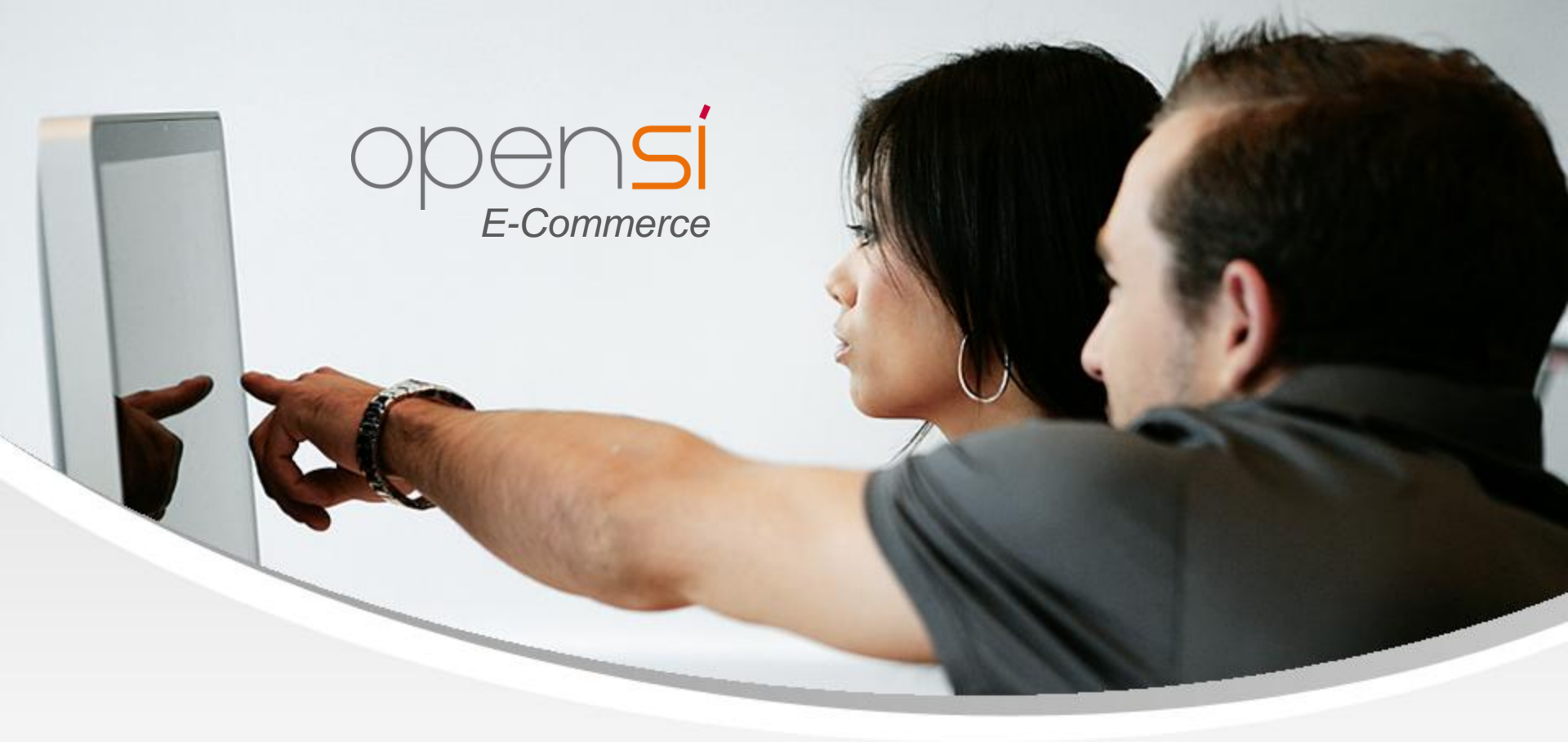

# **Nouveautés OpenSi E-Commerce – version 9.5**

contact@opensi.fr | 0 805 69 00 14 | www.opensi.fr 1

# Sommaire

| 1 | Gestion des Commerciaux |
|---|-------------------------|
| 2 | Gestion des Ventes      |
| 3 | Gestion des Articles    |
| 4 | Gestion des Stocks      |

# 1- Gestion des Commerciaux (1/4)

#### **Refonte du module Commerciaux**

• L'interface « Tiers » -> « Commerciaux » a été modifiée

L'onglet « Fiche signalétique » permet uniquement d'indiquer et de visualiser les coordonnées du commercial

| Codo comercial         ESF         *14.1 | Regies de commissionnement Calcul des commi                                                                                               | Instantue des contrinssions                                                                                                    |                              |        |
|------------------------------------------|----------------------------------------------------------------------------------------------------|----------------------------------------------------------------------------------------------------|------------------------------|--------|
|                                          | Coordonnées du commercial<br>* Code commercial<br>* Utilisateur<br>Cutité<br>Nom<br>Prénom<br>* Adresse<br>Code postal<br>* Ville<br>Pays | : TEST       *Tél 1: .         : Issteat       Tél 2: .         : Issteat       Tél 3: .         : Issteat       Fax 1: .         : Issteat       Edail 1: .         : Issteat       Edail 1: .         : Issteat       Edail 1: .         : Issteat       Edail 1: .         : Issteat       Edail 1: .         : Issteat       Edail 1: .         : Issteat       Edail 1: .         : Issteat       Edail 1: .         : Issteat       Edail 1: . | Informations complémentaires | ) Adar |

# 1- Gestion des Commerciaux (2/4)

#### Refonte du module Commerciaux (suite)

Un nouvel onglet « Règles de commissionnement » est dédié à la visualisation et au paramétrage des règles de commissionnement

| he signalétique Règles de commissionnement                                                                                                    | Calcul des commissions Historique des commissions |                                                                                                    |                                                                                                    |                                                                                                    |
|----------------------------------------------------------------------------------------------------|---------------------------------------------------|----------------------------------------------------------------------------------------------------|----------------------------------------------------------------------------------------------------|----------------------------------------------------------------------------------------------------|
| ke signaletique Kegles de commissionnemen<br>àgle<br>: Commission sur l'atticle Article 12<br>Commission sur la famille A8<br>Commission aur la marque Keffleh Kalin<br>Commission sur la marque Keffleh Kalin<br>Commission sur tous les articles hors catalogu | Calcul des commissions Historique des commissions | Base de calcul<br>Chiltre d'affaires (CA)<br>Chiltre d'affaires (CA)<br>Chiltre d'affaires (CA)<br>Chiltre d'affaires (CA)<br>Chiltre d'affaires (CA) | Commission<br>Tranches de quantilés en €<br>Part fixe de 1 %<br>Part fixe de 2 %<br>Part fixe de 1 %<br>Part fixe de 3 % | Règle de commissionnement         Tous les articles         Tous les articles du catalogue         Tous les articles hors catalogue         Une marque         Une famille         Una article         Base de catcul :         © Chiltre d'afaires (CA)         Marge réalisée         Commission :         © En partite du CA:         3.0 %         Partranches de quantités |
|                                                                                                    |                                                   |                                                                                                    |                                                                                                    |                                                                                                    |
|                                                                                                    |                                                   |                                                                                                    |                                                                                                    | Nouveau Enregistrer Supprimer Dupliquer                                                                                                    |

# 1- Gestion des Commerciaux (3/4)

#### Refonte du module Commerciaux (suite)

 L'onglet « Statistiques de vente » pour calculer les commissions a été renommé « Calcul des commissions »

| Fiche commercial TEST                     |                                                         |                                                 |            |
|-------------------------------------------|---------------------------------------------------------|-------------------------------------------------|------------|
| Fiche signalétique Règles de commissionne | ement Calcul des commissions Historique des commissions |                                                 |            |
| Critères d'édition                        | Période                                                 | N* Facture                                      | Commission |
| Période :                                 | 01/01/23 - 31/01/23                                     | Total pour la période                           | 0,00       |
| Mois en cours                             | 01/02/23 - 28/02/23                                     | Total pour la période                           | 0,00       |
| <ul> <li>Mois précédent</li> </ul>        | 01/03/23 - 31/03/23                                     | Total pour la période                           | 0,00       |
| Année en cours                            | 01/04/23 - 30/04/23                                     | Total pour la période                           | 0,00       |
| Année précédente                          | 01/05/23 - 31/05/23                                     | Total pour la période                           | 0,00       |
| De date à date :                          | 01/06/23 - 30/06/23                                     | Total pour la période                           | 0.90       |
| du au                                     |                                                         | F23060689                                       | 0,90       |
|                                           | 01/07/23 - 31/07/23                                     | Total pour la penode                            | 0,00       |
| Détail des ventes :                       | 01/08/23 - 31/08/23                                     | lotal pour la penode                            | 0,00       |
| Pas de détails                            | 01/04/23 - 30/04/23                                     | Total pour la pende                             | 1,80       |
| <ul> <li>Client</li> </ul>                |                                                         | F23040400                                       | 0,90       |
| O Marque                                  | 01/10/23 . 31/10/23                                     | Trial nour la nériode                           | 0,50       |
| O Famille 1                               | 01/11/23 - 30/11/23                                     | Total pour la période                           | 0,00       |
| Famille 2                                 | 01/12/23 - 31/12/23                                     | Total pour la période                           | 0.00       |
| <ul> <li>Famille 3</li> </ul>             |                                                         | con here a here an                              |            |
| ○ Article                                 |                                                         |                                                 |            |
| 0                                         |                                                         |                                                 |            |
| 0.00                                      |                                                         |                                                 |            |
| Synnese                                   |                                                         |                                                 |            |
| Période du 01/01/2023 au 31/12/2023       |                                                         |                                                 |            |
| Chiffre d'affaires HT : 134,78            |                                                         |                                                 |            |
| (hors frais de port)                      |                                                         |                                                 |            |
| Chiffre d'affaires TTC : 156,89           |                                                         |                                                 |            |
| Montant commissions : 270                 |                                                         |                                                 |            |
| L,10                                      |                                                         |                                                 |            |
| Calcular las commissions                  | Commissionnement                                        |                                                 |            |
| ap outcarer res commissions               |                                                         | Valeur d'ajustement : 0 Type : 0 Débit 🔿 Crédit |            |
|                                           |                                                         | Commentaires :                                  |            |
|                                           |                                                         |                                                 |            |
|                                           |                                                         |                                                 |            |
|                                           |                                                         | Antia                                           |            |
|                                           |                                                         | A vannei                                        |            |
|                                           |                                                         |                                                 |            |

# 1- Gestion des Commerciaux (4/4)

#### Refonte du module Commerciaux (suite)

> Dans l'onglet « Historique des commissions », l'édition en PDF s'effectue grâce à un bouton :

| d'édition<br>I/2024 |                         |          |           |                    |                    |                               |           |
|---------------------|-------------------------|----------|-----------|--------------------|--------------------|-------------------------------|-----------|
| 1/2024              | Periode                 | Total HT | Total TTC | Montant commission | Montant ajustement | Total commission Commentaires |           |
|                     | 01/01/2023 - 31/12/2023 | 134.78   | 156.89    | 2.70               | -4.00              | -1.30 plo                     |           |
| /2022               | 01/06/2022 - 15/06/2022 | 49.92    | 59.90     | 24.96              | 0.00               | 24.96                         |           |
| 1/2022              | 01/06/2022 - 15/06/2022 | 49.92    | 59.90     | 24.96              | 0.00               | 24.96                         |           |
| i/2022              | 01/06/2022 - 15/06/2022 | 49.92    | 59.90     | 24.96              | 0.00               | 24.96                         |           |
|                     |                         |          |           |                    |                    |                               |           |
|                     |                         |          |           |                    |                    |                               |           |
|                     |                         |          |           |                    |                    |                               | Edition F |

# 2- Gestion des Ventes (1/5)

#### Ajout du n° d'affaire dans l'édition CSV des commandes clients

• Une colonne « N° Affaire » a été ajoutée dans l'édition CSV de l'interface de gestion des affaires clients

| Gestion des a          | affaires clien       | ts                  |                   |                              |                              |            |                   |          |                  |                            |                     |                | Nouvelle affa                 |
|------------------------|----------------------|---------------------|-------------------|------------------------------|------------------------------|------------|-------------------|----------|------------------|----------------------------|---------------------|----------------|-------------------------------|
| Recherche              |                      |                     |                   |                              |                              | Avancement |                   |          |                  |                            |                     |                |                               |
| Mode d'affichage par : | Ormande              | Affaire             |                   |                              |                              |            |                   |          |                  |                            |                     |                |                               |
| Etablissement:         | Dépôt d'expédition : | Etat commande :     | Etat logistique : | Etat de paiement :           | Bloquée :                    |            |                   |          |                  |                            |                     |                |                               |
| Siège 🗸 🗸              | Dépôt principal      | En cours v          | Atraiter          | ~ [Tous]                     | <ul> <li>[Tous]</li> </ul>   | ~          |                   |          |                  |                            |                     |                |                               |
| N*/Réf. Commande :     | N* Affaire :         | Intitulé :          | Total TTC :       | Date de commande             | FC                           |            |                   |          | Nb (             | commandes en cours : 400   | Montant HT: 960 058 |                |                               |
|                        |                      |                     |                   | Du                           | au                           |            |                   |          | Nb c             | commandes à facturer : 278 | Montant HT: 884 870 |                |                               |
| N* Client:             | Dénomination :       | Login Web :         | Réf. Article :    | Date d'expédition p          | révue :                      |            |                   |          | Nb co            | immandes à préparer : 124  | Montant HT : 13 816 |                |                               |
| <u> </u>               |                      |                     |                   | 4 Du                         | au                           |            |                   |          | Nb co            | immandes à expédier : 156  | Montant HT: 822 822 |                |                               |
| N" BL / BP :           | N" Retour :          | N* Facture :        | N* Acompte :      | Pôle d'activité :            | Marque :                     |            |                   |          | Nb com           | mandes non validées : 45   | Montant HT : 5 811  |                |                               |
|                        |                      |                     |                   | [Tous]                       | <ul> <li>[Toutes]</li> </ul> | ~          |                   |          |                  |                            |                     |                |                               |
| Responsable :          | Mode de règlement    | Mode d'expédition : | Provenance :      | Marketplace :                |                              |            |                   |          |                  |                            |                     |                |                               |
| [Tous] ~               | [Tous]               | / [Tous] /          | [Toutes]          | <ul> <li>[Toutes]</li> </ul> | ~ 2 3                        | H.         |                   |          |                  |                            |                     |                |                               |
| 3.Légende              |                      |                     |                   |                              |                              |            | Page 1 /          | 2 >      |                  |                            |                     |                | Lignes par page : 100         |
| Respons Date           | N° C                 | ommande Réf         | f. Commande       | Provenance                   | Login Web                    | N* Client  | Dénomination      | Etat     | Date expé, prév. | Mode expédition            | Pays liv.           | Mode règlement | Total HT T                    |
| supposi 27/11/20       | 24 - 11:32 CC2       | 110002              |                   | Hors ligne                   |                              | Support    | Support Technique | En cours | 0                | GEODIS                     | FRANCE              | Cheque         | 130.00 13 🖸 🕼                 |
| supposi 18/09/20       | 24 - 11:20 CC2       | 1090019             |                   | Hors ligne                   |                              | Support    | Support Technique | En cours | Ö                | GEODIS                     | FRANCE              | Cheque         | 38.68 46                      |
| supposi 18/09/20       | 24 - 11:18 CC2       | 090018              |                   | Hors ligne                   |                              | Support    | Support Technique | En cours | ō.               | CHRONOPOST                 | FRANCE              | Cheque         | 0.00 0.00 🖸 🕼                 |
| supposi 13/09/20       | 24 - 15:46 CC2       | 090016              |                   | Hors ligne                   |                              | Support    | Support Technique | En cours | 0                | CHRONOPOST                 | FRANCE              | Cheque         | 0.00 0.00 😰 🕼                 |
| supposi 13/09/20       | 24-14:14 CC2         | 090015              |                   | Hors ligne                   |                              | Support    | Support Technique | En cours | 0                | CHRONOPOST                 | FRANCE              | Cheque         | 0.00 0.00 🕑 🚱                 |
| supposi 13/09/20       | 24 - 14:09 CC2       | 1090014             |                   | Hors ligne                   |                              | Support    | Support Technique | En cours | 0                | GEODIS                     | FRANCE              | Cheque         | 23.40 25 🕑 🕻                  |
| supposi 13/09/20       | 24 - 14:08 CC2       | 090013              |                   | Hors ligne                   |                              | Support    | Support Technique | En cours | 0                | GEODIS                     | FRANCE              | Cheque         | 5.20 6.24 😧 🚱                 |
| supposi 13/09/20       | 24 - 14:07 CC2       | 090012              |                   | Hors ligne                   |                              | Support    | Support Technique | En cours | 0                | GEODIS                     | FRANCE              | Cheque         | 5.20 6.24 🙆 🕼                 |
| supposi 13/09/20       | 24 - 14:05 CC2-      | 090011              |                   | Hors ligne                   |                              | Support    | Support Technique | En cours | 0                | GEODIS                     | FRANCE              | Cheque         | 23.40 25 🕑 🕞                  |
| supposi 09/09/20       | 24 - 15:23 CC2       | 1090007             |                   | Hors ligne                   |                              | Support    | Support Technique | En cours | 0                | GEODIS                     | FRANCE              | Cheque         | 130.00 13 😰 🕻                 |
| supposi 09/09/20       | 24 - 13:15 CC2       | 800000              |                   | Hors ligne                   |                              | Support    | Support Technique | En cours | 0                | GEODIS                     | FRANCE              | Cheque         | 29.50 35 😰 🕃                  |
| supposi 09/09/20       | 24 - 11:46 CC2       | 1090002             |                   | Hors ligne                   |                              | Support    | Support Technique | En cours | 0                | GEODIS                     | FRANCE              | Cheque         | 13.00 13 🕼 🚺                  |
| supposi 17/06/20       | 24 - 10:33 CC2       | 1060094             |                   | Hors ligne                   |                              | Support    | Support Technique | En cours | 0                | GEODIS                     | FRANCE              | Cheque         | 116.04 13 🕑 🕻                 |
| supposi 17/06/20       | 24 - 10:17 CC2       | 060090              |                   | Hors ligne                   |                              | Support    | Support Technique | En cours | 0                | GEODIS                     | FRANCE              | Cheque         | 116.04 13 🕑 🖸                 |
| supposi 14/05/20       | 24 - 13:28 CC2       | 060087              |                   | Hors ligne                   |                              | Support    | Support Technique | En cours | 0                | CHRONOPOST                 | FRANCE              | Cheque         | 0.00 0.00 🕑 🕞                 |
| supposi 12/06/20       | 24 - 13:03 CC2       | 060066              |                   | Hors ligne                   |                              | Support    | Support Technique | En cours | 0                | GEODIS                     | FRANCE              | Cheque         | 3.90 4.68 🖓 🕻                 |
| supposi 12/05/20       | 24 - 13:01 CC2       | 10600               |                   | Hors ligne                   |                              | Support    | Support Technique | En cours | 0                | GEODIS                     | FRANCE              | Cheque         | 103.11 12 🕑 🕻                 |
| supposi 12/05/20       | 24 - 11:42 CC2       | 106 82              |                   | Hors ligne                   |                              | Support    | Support Technique | En cours | 0                | GEODIS                     | FRANCE              | Cheque         | 13.00 13 🕑 🕻                  |
| supposi 12/05/20       | 24 - 11:41 CC2       | 0061                |                   | Hors ligne                   |                              | Support    | Support Technique | En cours | 0                | GEODIS                     | FRANCE              | Cheque         | 937.76 1 🕑 🕻                  |
| supposi 12/06/20       | 24 - 10:18 CC        | 060058              |                   | Hors ligne                   |                              | Support    | Support Technique | En cours | 0                | GEODIS                     | FRANCE              | Cheque         | 17.45 18 🕑 🕻                  |
| supposi 12/05/20       | 24 - 10:17           | 1060057             |                   | Hors ligne                   |                              | Support    | Support Technique | En cours |                  | GEODIS                     | FRANCE              | Cheque         | 13.00 13 😳 🕻                  |
| supposi 12/05/20       | 24 - 10:16 CC2       | 1060056             | -                 | Hors ligne                   |                              | Support    | Support Technique | En cours | U                | GEODIS                     | FRANCE              | Cheque         | 13.00 13 😲 🕻                  |
| √Valider la comman     | de C.Edition CS      | Edition détail CS   | SV DEditer les o  | ommandes                     |                              |            |                   |          |                  |                            | Total HT            | 343 549.41     | Total TTC : 411 669           |
|                        |                      |                     |                   |                              |                              |            |                   |          |                  |                            | Total CA HT livré   | 18 555.81      | Total CA HT restant : 319 724 |

|    | D           | AS              | AT              | AU               | AV      | AW            | AX              | AY             | AZ            | BA             | BB              | BC             | BD         |
|----|-------------|-----------------|-----------------|------------------|---------|---------------|-----------------|----------------|---------------|----------------|-----------------|----------------|------------|
| 1  | N° Commande | Date validation | Pôle d'activité | Date de livraiso | Bloquée | Remise sur FP | Date annulation | Non facturable | Réf. Commande | Mode de factur | Facturable avar | Famille client | N° Affaire |
| 2  | CC24110002  | 27/11/2024      | TEST            |                  | 0       | 0             |                 | 0              |               | Commande       | 0               |                | AC24110002 |
| 3  | CC24090019  | 18/09/2024      | TEST            |                  | 0       | 0             |                 | 0              |               | Commande       | 0               |                | AC24090019 |
| 4  | CC24090018  | 18/09/2024      | TEST            |                  | 0       | 0             |                 | 0              |               | Commande       | 0               |                | AC24090018 |
| 5  | CC24090016  | 13/09/2024      | TEST            |                  | 0       | 0             |                 | 0              |               | Commande       | 0               |                | AC24090016 |
| 6  | CC24090015  | 13/09/2024      | TEST            |                  | 0       | 0             |                 | 0              |               | Commande       | 0               |                | AC24090015 |
| 7  | CC24090014  | 13/09/2024      | TEST            |                  | 0       | 0             |                 | 0              |               | Commande       | 0               |                | AC24090014 |
| 8  | CC24090013  | 13/09/2024      | TEST            |                  | 0       | 0             |                 | 0              |               | Commande       | 0               |                | AC24090013 |
| 9  | CC24090012  | 13/09/2024      | TEST            |                  | 0       | 0             |                 | 0              |               | Commande       | 0               |                | AC24090012 |
| 10 | CC24090011  | 13/09/2024      | TEST            |                  | 0       | 0             |                 | 0              |               | Commande       | 0               |                | AC24090011 |
| 11 | CC24090007  | 09/09/2024      | TEST            |                  | 0       | 0             |                 | 0              |               | Commande       | 0               |                | AC24090007 |
| 12 | CC24090006  | 09/09/2024      | TEST            |                  | 0       | 0             |                 | 0              |               | Commande       | 1               |                | AC24090006 |
| 13 | CC24090002  | 09/09/2024      | TEST            |                  | 0       | 0             |                 | 0              |               | Commande       | 0               |                | AC24090002 |
| 14 | CC24060094  | 17/06/2024      | TEST            |                  | 0       | 0             |                 | 0              |               | Commande       | 0               |                | AC24060090 |

# 2- Gestion des Ventes (2/5)

#### Proposition de remboursement suite annulation de commande

• La nouvelle option « Proposer d'enregistrer un remboursement à effectuer à l'annulation d'une commande » en configuration des dossiers -> « Ventes » -> « Préférences », permet de créer automatiquement un remboursement au moment de l'annulation de la commande

|                                     | Mode de traitem                                                                               | ent par detaut :                | Commande                                  | /      |  |  |  |  |
|-------------------------------------|-----------------------------------------------------------------------------------------------|---------------------------------|-------------------------------------------|--------|--|--|--|--|
| CONFIGURATION GLOBALE               | Etat de recherche de commar                                                                   | de nar défaut :                 | En cours                                  | /      |  |  |  |  |
| Dossier                             |                                                                                               | ide par delaut.                 |                                           |        |  |  |  |  |
| Etablissements                      | Etat de recherche logistio                                                                    | que par defaut :                | A traiter                                 | ·      |  |  |  |  |
| Dépôts de stock                     | Etat de recherche de paiem                                                                    | ent par défaut :                | [Tous]                                    | ·      |  |  |  |  |
| TVA et ventilation comptable        | Provenance de rechere                                                                         | che par défaut :                | [Toutes]                                  | •      |  |  |  |  |
| Banques                             | Etablissement de recher                                                                       | che par défaut :                | Etablissement de l'utilisateur            | ·      |  |  |  |  |
| Modes de règlement                  |                                                                                               |                                 |                                           |        |  |  |  |  |
| Modèles d'e-mail                    | Afficher le stock dans la lis                                                                 | ste des commar                  | ndes                                      |        |  |  |  |  |
| Modèles de commentaire              | Calcul du stock avec prior                                                                    | ité à l'antériorité             |                                           |        |  |  |  |  |
| Serveurs FTP                        | Calcul du stock en fonctio                                                                    | n de la date d'ex               | cpedition prevue                          |        |  |  |  |  |
| Bornes d'impression                 |                                                                                               |                                 |                                           |        |  |  |  |  |
| GESTION COMMERCIALE                 |                                                                                               |                                 |                                           |        |  |  |  |  |
| Préférences                         |                                                                                               |                                 |                                           |        |  |  |  |  |
| Modalités de règlement              |                                                                                               |                                 |                                           |        |  |  |  |  |
| Motifs de remboursement             | Règle d'expédition :                                                                          | Standard                        | $\sim$                                    |        |  |  |  |  |
| Motifs d'annulation de règlement    | Mode de facturation :                                                                         | Commande                        | ~                                         |        |  |  |  |  |
| Mentions sur documents              |                                                                                               | Facturable                      | avant livraison                           |        |  |  |  |  |
| Pôles d'activité                    | Période de facturation :                                                                      | Immédiate                       | ~                                         |        |  |  |  |  |
| Mouvements de stocks manuels        | Imputation des frais de port :                                                                | sur premiè                      | re facture                                |        |  |  |  |  |
| Formats de numérotation automatique |                                                                                               | <ul> <li>sur dernièr</li> </ul> | re facture                                |        |  |  |  |  |
| ▶ TIERS                             | Autoriser les commandes                                                                       | non facturables                 |                                           |        |  |  |  |  |
| ARTICLES                            | Imputer automatiquement                                                                       | t les avoirs aux f              | actures                                   |        |  |  |  |  |
| ▼ VENTES                            | Proposer d'enregistrer un                                                                     | remboursemen                    | nt à effectuer à la validation d'un avoir | -      |  |  |  |  |
| Préférences                         | Proposer d'enregistrer un                                                                     | remboursemen                    | nt à effectuer à l'annulation d'une con   | nmande |  |  |  |  |
| Définition des tarifs de vente      | Mettre à jour les priv d'ach                                                                  | at nour les com                 | mandes client directes fournisseur        |        |  |  |  |  |
| E-Mails automatiques                | Mettre à jour les prix d'ach                                                                  | at nour les com                 | mandes client en réassort par comr        | nande  |  |  |  |  |
| Affectations automatiques           |                                                                                               | arpour les com                  | manues cient en reasson par comi          | nanud  |  |  |  |  |
| -                                   | Proposer la création ou mise à jour du prix spécifique client depuis la saisie de la commande |                                 |                                           |        |  |  |  |  |
| Types de suivi commande             |                                                                                               | iise a jour du pri              | ix specifique client depuis la saisle c   |        |  |  |  |  |

# 2 - Gestion des Ventes (3/5)

#### Proposition de remboursement suite annulation de commande (suite)

Après avoir accepté l'annulation de la commande, OpenSi proposera de créer un remboursement pour cette commande

| SAT DE Date:       0.00 Set:       0.00 Set: <th>Commande Expédition Acomptes Encalssements Récapitulatif Historique Suivi Versions</th> <th></th> <th></th> <th>Facturation</th> <th>Livraison Envoi commande</th> <th>Envoi facture</th> <th></th>                                                                                                    | Commande Expédition Acomptes Encalssements Récapitulatif Historique Suivi Versions                                 |                                                                                                    |                                                                                                    | Facturation                                                                                                    | Livraison Envoi commande | Envoi facture                                                                                                    |                                |
|----------------------------------------------------------------------------------------------------|----------------------------------------------------------------------------------------------------|----------------------------------------------------------------------------------------------------|----------------------------------------------------------------------------------------------------|----------------------------------------------------------------------------------------------------|--------------------------|----------------------------------------------------------------------------------------------------|--------------------------------|
| Ips       Date       IV Pike       Mode in spannet       Mode an spannet       Date calco       It       Control of a date of a spannet       Control of a date of a spannet       Control of a date of a spannet       Control of a date of a spannet       Control of a date of a spannet       Control of a date of a spannet       Control of a date of a spannet       Control of a date of a spannet       Control of a date of a date o                                                                                                    | CA TTC facturé: 0.00 CA TTC payé: 30.00 solt: 0.00 % du facturé<br>Solde à encaisser: 0.00 solt: 0.00 % du facturé |                                                                                                    | Encours client autorisé : 0.00 €<br>Encours client actuel : 614 616.78 €                                                                                                    | ۲                                                                                                    | Dénomina                 | tion : Support Technique                                                                                                    |                                |
| RE Cheer Reference       P. Désignation       Duard.       PUHT       Rationer le régiener       Connertiere regiener       0       Balt devid prince le 2010       0       Balt devid prince le 2010       0       Balt devid prince le 2010       0       Balt devid prince le 2010       0       Balt devid prince le 2010       0       Balt devid prince le 2010       0       Balt devid prince le 2010       0       Balt devid prince le 2010       0       Balt devid prince le 2010       0       Balt devid prince le 2010       0       Balt devid prince le 2010       0       Balt devid prince le 2010       0       Balt devid prince le 2010       0       Balt devid prince le 2010       0       0       Balt devid prince le 2010       0       0       Balt devid prince le 2010       0       0       Balt devid prince le 2010       0       0       Balt devid prince le 2010       0       0       Balt devid prince le 2010       0       0       0       0       0       0       0       0       0       0       0       0       0       0       0       0       0       0       0       0       0       0       0       0       0       0       0       0       0       0       0       0       0       0       0       0       0       0       0 <th>Type Date Nº Pièce Mode de règlement<br/>Règlement 28/11/2024 Cheque</th> <th>Montant Statut<br/>30.00 Validé</th> <th>Date création<br/>28/11/2024 - 13:26</th> <th>5</th> <th>Code po</th> <th>stal: 38170 Ville: Seyssinet-Pariset</th> <th></th>                                                                                                    | Type Date Nº Pièce Mode de règlement<br>Règlement 28/11/2024 Cheque                                                | Montant Statut<br>30.00 Validé                                                                                                    | Date création<br>28/11/2024 - 13:26                                                                                                    | 5                                                                                                    | Code po                  | stal: 38170 Ville: Seyssinet-Pariset                                                                                                    |                                |
| Riff Cheer Rélérance P. Désignation Quart. PUHT Ristourne Prix dadu Total HT Taux TRA Stock Con Fournisseur 0 Set Dépôt francja 20110224                                                                                                    |                                                                                                    | (Manual Manual                                                                                                    |                                                                                                    |                                                                                                    | Con<br>Ti<br>Er          | tad: M_ Support Technique & S<br>il. 1: Tél. 2:                                                                                                    |                                |
| Ref Cleer Référence P. Désignation Quart. PUHT Ristourie Print dabut 1 total HT Total HT Tota |                                                                                                    | -wooveau regrement - wywinia                                                                                                    | aler te regiernen: 26 Supprimer te regier                                                                                                    | nem                                                                                                    |                          |                                                                                                    |                                |
| Reference: Désignation : NB PC: OI: PUNT: Ristourie TVA: Date eg: Dépôt: * * * * * * * * * * * * * * * * * * *                                                                                                    | Réf Client Référence P Désignation Quart PUH<br>Article 12 Afticle 12 1 251                                        | Ristome Pril dan<br>3<br>[Persicret Application<br>Voite: voite: vo | at Total HT Total HT | Taux TVA Sto<br>20.00 1<br>×<br>cette commande ?                                                                                                    | Com Fournisse            | ar Livrée Stock dispo Dépót d'expéd<br>0 848 Dépót principal                                                                                                    | Date exp. Dat. R<br>28/11/2024 |
| Commentaires de fin de commande:     Commentaires non imprimables:     Mode de règlement:     Descue       Mode de règlement:     000 %     2000 %     Modrant HT 25.00       Frais de port (Re:     000 %     2000 %       Totaut     1000 %     1000 %       Remise eur fais de port (Re:     000 %       Remise eur fais de port (Re:     000 %       Remise eur fais de port (Re:     000 %       Remise eur fais de port (Re:     000 %       Remise eur fais de port (Re:     000 %                                                                                                    | Référence : Désignation :                                                                                          |                                                                                                    |                                                                                                    |                                                                                                    | Nb Pc: Qté: P.U          | HT: Ristourne: TVA: Date exp.: Dépôt:                                                                                                    | 4 9                            |
|                                                                                                    | Commentaires de fin de commande : Commentaires non imprimable                                                      | Par                                                                                                    | amètres<br>Mode de règ<br>Frais de l<br>Frais de l<br>TVA sur frais<br>Remise sur frais<br>Escom                                                                                                    | Image: second second | 00 %<br>00 %<br>00 %     | 0.00 m         2000         Debot           Totaux         Montant HT: 25:00         Totaut HT: 25:00           Totau HT: 25:00         Totau HT: 25:00         Totau HT: 25:00           Totau HT: 25:00         Totau HT: 25:00         Totau HT: 25:00           Totau HT: 25:00         Totau HT: 25:00         Totau HT: 25:00 | ри                             |

# 2 - Gestion des Ventes (4/5)

#### Proposition de remboursement suite annulation de commande (suite)

> Dans la pop-up de création du remboursement, le montant est pré-rempli et peut être modifié

| Commande Expédition   | Acomptes Encaissements Récapit                               | ulatif Historique Sulvi Versions       |                                 |                                                                          | Facturation Livraison Envol commande En | nvoi facture                                                                                                    |
|-----------------------|--------------------------------------------------------------|----------------------------------------|---------------------------------|--------------------------------------------------------------------------|-----------------------------------------|----------------------------------------------------------------------------------------------------|
| CA TTC facturé : 0.00 | CATTC payé: 30.00 soit: 1<br>Solde à encaisser: 0.00 soit: 1 | 0.00 % du facturé<br>0.00 % du facturé |                                 | Encours client autorisé : 0.00 €<br>Encours client actuel : 614 616.78 € | Dénomination                            | Support Technique                                                                                                    |
| Type Da               | ate N° Pièce                                                 | Mode de règlement                      | Montant Statut                  | Date création 🛤                                                          | Adresse                                 | 12, rue de la Tuilerie                                                                                                    |
| Règlement 28          | /11/2024                                                     | Cheque                                 | 30.00 Validé                    | 28/11/2024 - 13:26                                                       | Code postal                             | 19170 Villa : Paul Parinat                                                                                                    |
|                       |                                                              |                                        |                                 |                                                                          | Boundary Boundary                       |                                                                                                    |
|                       |                                                              |                                        |                                 |                                                                          | Contact                                 | H Support Technique 20                                                                                                    |
|                       |                                                              |                                        |                                 |                                                                          | T41 4                                   | TAL 2                                                                                                    |
|                       |                                                              |                                        |                                 |                                                                          | Email                                   | sunnotterhninue2@onensitr                                                                                                    |
|                       |                                                              |                                        | Nouveau rèclement               | nuler le rèalement Suparimer le rèalement                                |                                         | and the state of the state of t |
| Réf Client Référence  | P Décionation                                                | Opensi                                 |                                 |                                                                          | × .                                     | Listée Stockdiese Déput deveéd Date ave Dat 🕅 🍐                                                                                                    |
| Article 12            | Article 12                                                   | 1                                      | Créatio                         | on d'un remboursement à effect                                           | uer                                     | 0 B48 Dépôt principal 28/11/2024                                                                                                    |
|                       |                                                              |                                        |                                 |                                                                          | Commentaires                            | v .                                                                                                    |
|                       |                                                              | Basenue de cet                         | ate : 28/11/2024                | Mode de règlement : Cheque                                               |                                         | 9                                                                                                    |
|                       |                                                              | Bangue de les                          | off: Choisid                    | Nontant : 30.00                                                          |                                         | 20                                                                                                    |
|                       |                                                              |                                        | our [onosu] +                   |                                                                          |                                         | 24                                                                                                    |
|                       |                                                              |                                        |                                 | Annuler Valider                                                          |                                         | -8                                                                                                    |
|                       |                                                              |                                        |                                 |                                                                          |                                         | 5                                                                                                    |
|                       |                                                              |                                        |                                 |                                                                          |                                         |                                                                                                    |
| Référence : Désign    | ation :                                                      |                                        |                                 |                                                                          | Nb Pc : Qté : PU HT                     | Ristourne : TVA : Date exp. : Dépôt :                                                                                                    |
|                       |                                                              |                                        |                                 |                                                                          |                                         | 0.00 % 20.00 - Dépôt prin 4 🖌 🗶                                                                                                    |
| Commentaires          |                                                              |                                        | P                               | aramètres                                                                |                                         | Totaux                                                                                                    |
|                       | Commentaires de tin de commande                              | e : Commentaires non imprimables :     |                                 | Mode de règlement                                                        | Cheque 🗸                                |                                                                                                    |
|                       |                                                              |                                        |                                 | Remise                                                                   | 0.00 %                                  | Montant HT : 25.00                                                                                                    |
|                       |                                                              |                                        |                                 | Frais de port (ht)                                                       | 0.00                                    | Total HT : 25.00                                                                                                    |
|                       |                                                              |                                        |                                 | TVA sur frais de port                                                    | 20.00 ~                                 | TVA: 5.00                                                                                                    |
|                       |                                                              |                                        |                                 | Remise sur frais de port                                                 | 0.00 %                                  | Acompte : 0.00                                                                                                    |
|                       | <                                                            |                                        |                                 | Escompte (%)                                                             | 0.00                                    |                                                                                                    |
|                       |                                                              | Annuler la commande                    | Enregistrer Bloguer la commande | Modifier la commande                                                     | le DEdition PDF Proforma                | ier la commande                                                                                                    |

Suite à la validation, le remboursement est créé au statut « En attente ». Celui-ci est visible avec le règlement dans l'onglet « Encaissement » de la commande

# 2 - Gestion des Ventes (5/5)

#### Proposition de remboursement suite annulation de commande (suite)

Le remboursement est affecté au règlement, il est possible de le valider en interface de gestion des règlements clients

| Gestion des       | règlements clients                  |                                 |                             |                    |                  |                     |                           |                            |                         |
|-------------------|-------------------------------------|---------------------------------|-----------------------------|--------------------|------------------|---------------------|---------------------------|----------------------------|-------------------------|
| Echéancier Règle  | ments Remboursements Relances A     | comptes reçus non facturés Rele | evés de facturation         |                    |                  |                     |                           |                            |                         |
| Nº Client :       | Montant : Date de rembo             | ursement :                      |                             |                    |                  |                     |                           |                            |                         |
|                   | b Du                                | au                              |                             |                    |                  |                     |                           |                            |                         |
| Etablissement :   | Etat : Statut :                     |                                 |                             |                    |                  |                     |                           |                            |                         |
| Siège             | ✓ Affecté ✓ [Tous]                  | ~ Q 💥                           |                             |                    |                  |                     |                           |                            |                         |
|                   |                                     |                                 |                             |                    | Page 1 / 1       |                     |                           |                            | Lignes par page : 100 🗸 |
| N* Client         | Dénomination                        | N° Pièce                        | Banque retrait              | Date remboursement | Statut           | Motif               | Mode règlement            | Monta                      | nt Restant à imputer 🖽  |
| Support           | Support Technique                   |                                 | BANQUE                      | 28/11/2024         | En attente       | Autre               | Cheque                    | 15.                        | 0.00                    |
| Support           | Support Technique                   |                                 | BANQUE                      | 28/11/2024         | En attente       | Autre               | Cheque                    | 30.                        | 0.00                    |
| Support           | Support Technique                   | 789                             | BANQUE                      | 21/04/2023         | Validé           | Autre               | Cheque                    | 0.                         | 53 0.00                 |
| Support           | Support Technique                   | 123                             | BANQUE                      | 18/04/2023         | En attente       | Autre               | Cheque                    | 77.                        | 77 0.00                 |
| Support           | Support Technique                   | 1234                            | BANQUE                      | 18/04/2023         | En attente       | Autre               | Carte bancaire            | 72                         | 0.00                    |
| Support           | Support Technique                   |                                 | BANQUE                      | 15/12/2022         | En attente       | Autre               | Cheque                    | 36.                        | 60 0.00                 |
| Support           | Support Technique                   |                                 | BANQUE2                     | 01/12/2022         | En attente       | Autre               | Carte bancaire            | 59.                        | 90 0.00                 |
| 1-000001          | SPEEDINFO                           |                                 | BANQUE2                     | 01/12/2022         | Validé           | Autre               | Carte bancaire            | 10.                        | 00.00                   |
| 1-000001          | SPEEDINFO                           | 1                               | BANQUE                      | 10/01/2022         | Validé           | Autre               | Carte bancaire            | 25.                        | 00 0.00                 |
|                   |                                     |                                 |                             |                    |                  |                     |                           |                            |                         |
| C,Edition CSV     | BEditer une lettre de remboursement | Affecter les remboursements     | Importer des remboursements |                    |                  |                     |                           | Total : 326.80             | Total à imputer : 0.00  |
| Détail des règlen | nents imputés                       |                                 |                             |                    |                  | Remboursement       |                           | <b>\</b>                   |                         |
| Туре              | Date N° Pièce                       | Mode règlemer                   | nt                          | Montant règlement  | Montant imputé 🛱 | Date :              | 28/11/2024                | Mode de règlement : Cherre | Commentaires :          |
| Règlement         | 28/11/2024                          | Cheque                          |                             | 30.00              | 30.00            | Banque de retrait : | BANQUE ~                  | Numéro de pièce :          |                         |
|                   |                                     |                                 |                             |                    |                  | Client:             | Support : Support Tec 🗸 🔍 | Montant:                   | 30.0                    |
|                   |                                     |                                 |                             |                    |                  | part.               | Autro                     |                            |                         |
|                   |                                     |                                 |                             |                    | Désaffecter      | NIOUT :             | Norman                    | Supprimer                  | der                     |
|                   |                                     |                                 |                             |                    | Desaliecter      |                     | Livouveau                 | - Cinedianen A van         |                         |
|                   |                                     |                                 |                             |                    |                  |                     |                           |                            |                         |

# 3- Gestion des Articles (1/3)

#### Nouvelle éco-participation pour les piles et accumulateurs (PA)

Création d'un nouveau type d'éco-participation « PA » pour les piles et accumulateurs
 En fiche article, possibilité d'indiquer ce type d'éco-participation

|                                                                                                    | Poids                                                                                                    | Ventilation comptable                                                                                                    |                                                                                                    |                                                                                                    |  |  |  |  |  |
|----------------------------------------------------------------------------------------------------|----------------------------------------------------------------------------------------------------|----------------------------------------------------------------------------------------------------|----------------------------------------------------------------------------------------------------|----------------------------------------------------------------------------------------------------|--|--|--|--|--|
|                                                                                                    | Buide annimia and WitePromme fuel                                                                                                    | National LIE Intern                                                                                                    | National LIE International                                                                                                    |                                                                                                    |  |  |  |  |  |
| Unité v                                                                                                    | Parts equintes en                                                                                                    |                                                                                                    |                                                                                                    |                                                                                                    |  |  |  |  |  |
|                                                                                                    | Poids Net: 4                                                                                                    | Taux de TVA                                                                                                    | Compte d'achat                                                                                                    | Compte de vente                                                                                                    |  |  |  |  |  |
| lisage                                                                                                    |                                                                                                    | 0.00                                                                                                    | 60700000                                                                                                    | 70700000                                                                                                    |  |  |  |  |  |
| Colesce enériteue                                                                                                    | Dimensions / Volume                                                                                                    | 20.00                                                                                                    | 60370000                                                                                                    | 70700000                                                                                                    |  |  |  |  |  |
| C) conselle stacester                                                                                                    |                                                                                                    | 2000                                                                                                    | 00700000                                                                                                    | 10,0000                                                                                                    |  |  |  |  |  |
|                                                                                                    | Centersters explanates en . Centere (CII)                                                                                                    |                                                                                                    |                                                                                                    |                                                                                                    |  |  |  |  |  |
| seen in Casedhe                                                                                                    | Langueur. 10                                                                                                    |                                                                                                    |                                                                                                    |                                                                                                    |  |  |  |  |  |
| Classe ABC : C V Date d'expédition possible :                                                                                                    | Largeor. 10                                                                                                    |                                                                                                    |                                                                                                    |                                                                                                    |  |  |  |  |  |
| Printik nistina 1 x                                                                                                    | Thomas .                                                                                                    |                                                                                                    |                                                                                                    |                                                                                                    |  |  |  |  |  |
| ( many provide ( 1995)                                                                                                    | Volume exprimé en : Mêtre Cube (m*) ~                                                                                                    |                                                                                                    |                                                                                                    |                                                                                                    |  |  |  |  |  |
| archandise dangereuse                                                                                                    | Volume : 0.002                                                                                                    |                                                                                                    |                                                                                                    |                                                                                                    |  |  |  |  |  |
|                                                                                                    |                                                                                                    |                                                                                                    |                                                                                                    |                                                                                                    |  |  |  |  |  |
|                                                                                                    | Conditionnement de stackone                                                                                                    |                                                                                                    |                                                                                                    |                                                                                                    |  |  |  |  |  |
| Code ONU: 3459 Groupe d'emballage: 2 🗸                                                                                                    | Conditionnement de stockage                                                                                                    |                                                                                                    |                                                                                                    |                                                                                                    |  |  |  |  |  |
| Code ONU: 3459 Groupe d'emballage 2 v<br>Libellé technique n.s.a. Type d'emballage 1A1                                                                                                    | Conditionnement de stockage<br>Conditionnement : [Aucun]                                                                                                    |                                                                                                    | Taux de TvA :                                                                                                    | Compte d'achat : Compte de vente :                                                                                                    |  |  |  |  |  |
| Code ONU: 3459 & Groupe d'emballage 2 v<br>Libelé Hichnique n.s.s. Tipe d'emballage 141<br>Code de diassification: T2 Code IE: 969                                                                                                    | Conditionnement de stockage<br>Conditionnement: [Aucun] v<br>Cuantité: 10                                                                                                    |                                                                                                    | Taux de TVA                                                                                                    | Compte d'achat : Compte de vente                                                                                                    |  |  |  |  |  |
| Code CNU:         3459         46         Groups d'smballage:         2         4           Libelé lechnique n.s.         Type d'smballage:         141         Code de dissification:         72         Code de dissification:         199         Menormality         Menormality         Menormality         109         Menormality         Menormality <td< td=""><td>Conditionnement de stockage<br/>Conditionnement: [Aucun] - []<br/>Quantité : 19</td><td></td><td>Taux de TVA</td><td>Compte d'achat : Compte de vente :</td></td<>                                                                                                    | Conditionnement de stockage<br>Conditionnement: [Aucun] - []<br>Quantité : 19                                                                                                    |                                                                                                    | Taux de TVA                                                                                                    | Compte d'achat : Compte de vente :                                                                                                    |  |  |  |  |  |
| Code CNU:         44.9         Groups demoslage         2         v           Libelé lechnique n.s.         Tipe d'emballage         14.1         Code (el dissification)         12         Valuent           Code de dissification:         T2         Valuent         DEEE         DEEE           mier schalt         DEA         DEA         DEA         DEA                                                                                                    | Conditionnement de titoctage<br>Conditionnement: [Jucant] V ()<br>Quanthé : 10<br>Prm                                                                                                    |                                                                                                    | Taux de TVA                                                                                                    | Compte d'achat : Compte de vente :                                                                                                    |  |  |  |  |  |
| Code (NU):         34:0                                                                                                    | Conditionement de stocage<br>Conditionement : [Pucue] v jij<br>Gualanti to<br>Pris                                                                                                    | Tarif Coeffic                                                                                                    | Taux de TVA                                                                                                    | Comple d'achat: Comple de vente :                                                                                                    |  |  |  |  |  |
| Code (NU:)         3459         4         Gouge demailage         2         V           Libelik lechnique (n.s.):         Tipe demailage         Mail         Tipe demailage         Mail           Code (de dassification:         T2         Code (de dassification:         Tipe demailage         Mail           mer schat         DEEE         DEEE         DEEE         DEEE         DEEE         Tau d           Pre-dischat HT:         0.55         Tipe demail         Tau d         DEEE         Tau d                                                                                                    | Conditionement de stoctage<br>Conditionement / Puccet v ig<br>Countilé<br>Ton<br>Pris                                                                                                    | Tarr Coeffic<br>Public                                                                                                    | Taux de Tvik                                                                                                    | Comple d'achat: Comple de vente :                                                                                                    |  |  |  |  |  |
| Code ONU: 1449 4 Groupe d'emballige: 2<br>Labelé tochique n.s.a. Type d'emballige: 14<br>Code de dassification : 72<br>Deces de dassification : 72<br>Parcent Deces<br>Deces<br>Dece | Conditionement de stocage<br>Conditionement (Puon)<br>Casanté (Puon)<br>St Tel: 0.00 v<br>ré                                                                                                    | Tanf Coeffic<br>Public<br>Tanf 2<br>1000                                                                                                    | Taux de Tuñ.           sent.         Prix de verte HT           13         13:00         13:           0         0:00         0:                                                                                                    | Compte d'actuit : Compte de vente :                                                                                                    |  |  |  |  |  |
| Code (NU):         3459         Groupe dimensioner         2           Losid Hornison III.a.:         Type dimensioner         Type dimensioner         1           Code de dassification:         T2         One         Herning         1           Interest         DEA         DEA         DEA         1           Pres dachat HT:         DEA         DEA         Text of the data HT:         1           Pres dachat HT:         0.00         40, HOIL         Herning         1           Pres dachat HT:         0.00         40, HOIL         Herning         1           Viele         0.00         40, HOIL         Herning         1         1                                                                                                    | Conditionement & stocage<br>Conditionement / Pucuel v i i i<br>Coantité 10<br>Print<br>Re Tini 00 v<br>re Tini 10<br>1040 ***********************************                                                                                                    | Tarif Coeffic<br>Public<br>Tarif 2<br>10.000<br>Tarif 3<br>Tarif 4                                                                                                    | Taux de Tin.           sent.         Pits de vente HT           13         13.00           0         0.00           0         0.00                                                                                                    | Compte dischaft Compte dis vente :                                                                                                    |  |  |  |  |  |
| Code OM2: 3459 to Groupe demandage 2 to<br>Label Nachaupe n.s.s. Type demandage 14 To<br>Code de desatilization: 12 plurant<br>Execution de desatilization: 12 plurant<br>Plurant<br>Pendender 1 0.50 AS.<br>Pendender 0.50 AS.<br>Pendender 0.50 AS.<br>Pendender 1 0.50 AS.<br>Pendender 1 0.50 AS.<br>Pendender                                                             | Conditionement de stoctage<br>Conditionement de stoctage<br>Conditionement de stoctage<br>Conditionement de stoctage<br>Conditionement de stoctage<br>Conditionement de stoctage<br>Conditionement de stoctage<br>Conditionement de stoctage<br>Pre-                                                                                                    | Tarif Coeffic<br>Public<br>Nat: Tarif 2<br>10:00 Tarif 3<br>19:00 Tarif 3<br>19:00 Tarif 4                                                                                                    | Tear de TWi           sett         Pits de verte HT           13         13.00           0         0.00           0         0.00           0         0.00                                                                                                    | Complet d'actual : Complet de vende :<br>Complet de vende :<br>20.079623 - 30.0<br>20.079623 - 00.0<br>- 100<br>00.0000 - 100<br>00.0000 - 000                                                                                                    |  |  |  |  |  |
| Code ONU: 3459 Groupe demantage: 2 Lobe ONU: 3459 Groupe demantage: 4 Lobe Horningen A.a.: Type demantage: 4 Code de dasaftation: 72 Code de dasaftation: 72 Code dasaftation: 72 Code dasaftation: 72 Code das                                                                                                    | Conditionement & stocage<br>Conditionement :<br>Coastatité<br>10<br>10<br>10<br>10<br>10<br>10<br>10<br>10<br>10<br>10<br>10<br>10<br>10                                                                                                    | Tarr         Coeffic           Public         Tarri 2           10.00         Tarri 3           promo:         Tarri 4           0.00         Tarri 7                                                                                    | Taur de TMA.<br>asett Prix de vente HT.<br>1.3 13.00 13.1<br>0 0.000 0.0<br>0 0.000 0.0<br>0 0.000 0.0<br>155 125 0.0                                                                                                    | Compte d'actual: Compte de vente:                                                                                                    |  |  |  |  |  |
| Code CHU: 3459 Coupe d'ambailige 2 Coupe d'ambailige 2 Coupe d'amb                                                                                                    | Conditionement de stoctage<br>Conditionement de stoctage<br>Conditionement<br>de treix<br>te treix<br>te de treix<br>te de te de treix<br>te de treix<br>te de tre | Tart         Coeffic           Public         1           10:00         Tarit 3           900         Tarit 4           000         Tarit 5           Metric         0                                                                   | Taur de Trin.           13         113           0         0.00           0         0.00           0         0.00           0         0.00           0         0.00           125         1.2                                                                                                    | Complet d'actual : Complet de vente :<br>Complet d'actual : Complet de vente :<br>20.079623 30 h<br>20.079623 30 h<br>00 - 100<br>00 - 100<br>25.07760 47.5 _                                                                                                    |  |  |  |  |  |
| Code (MU): 340 Groupe demostinge: 2<br>Lickel technique n.s. a: Tele demostinge: 4<br>Code (de dassification: 12<br>Code (de dassification: 12<br>Prind addaef HT: 020<br>Prind addaef HT: 020<br>Prind addaef HT:                                                             | Conditionement is stocage<br>Conditionement :<br>Coastelle<br>Brine<br>Prin<br>Prin<br>Prin<br>Prin<br>Prin<br>Prin<br>Prin<br>Prin                                                                                                    | Tarr         Costs           hat         Tarr         Tarr           10.00         Tarr         Tarr           000         Tarr         Tarr           11.00         Tarr         Costfice           11.00         Tarr         Costfice | Taux de Tuiki           satt         Pix de varite HT           1.3         13.00         13.1           0         0.00         0.0           0         0.00         0.0           0         0.00         0.0           125         1.25         1.1           rit         Pix de werte HT         Pix de werte HT | Comple d'achuit Comple de vente :<br>C Tr.marge %<br>22.079523 20<br>00 - 100<br>00 - 100<br>00 |  |  |  |  |  |

Possibilité de renseigner ce type d'éco-participation en import « Fiche article » en indiquant le code « V » dans le fichier

| А                 | В                                                                                                    | С                                                                                                    | D                                                                                                    | E                                                                                                    |
|-------------------|----------------------------------------------------------------------------------------------------|----------------------------------------------------------------------------------------------------|----------------------------------------------------------------------------------------------------|----------------------------------------------------------------------------------------------------|
| Référence article | Référence modèle                                                                                     | Marque                                                                                                    | Désignation                                                                                                   | Type eco-participation principale                                                                                                    |
| Article 4         |                                                                                                    |                                                                                                    | Article 4                                                                                                    | v                                                                                                    |
| Article 5         |                                                                                                    |                                                                                                    | Article 5                                                                                                    | v                                                                                                    |
| Article 6         |                                                                                                    |                                                                                                    | Article 6                                                                                                    | v                                                                                                    |
| Article 7         | Article                                                                                              |                                                                                                    | Article 7                                                                                                    | v                                                                                                    |
| Article 8         |                                                                                                    |                                                                                                    | Article 8                                                                                                    | v                                                                                                    |
| Article 9         |                                                                                                    |                                                                                                    | Article 9                                                                                                    | v                                                                                                    |
|                   | A<br>Référence article<br>Article 4<br>Article 5<br>Article 6<br>Article 7<br>Article 8<br>Article 8 | A B<br>Référence article Référence modèle<br>Article 4<br>Article 5<br>Article 5<br>Article 7<br>Article 8<br>Article 9<br>Article 9 | A         B         C           Référence article         Référence modèle         Marque           Article 4 | A         B         C         D           Référence article         Référence modèle         Marque         Désignation           Article 4         Article         Article 4         Article 4           Article 5         Article 5         Article 5         Article 5           Article 6         Article 7         Article 7         Article 7           Article 7         Article 8         Article 8         Article 9 |

# 3- Gestion des Articles (2/3)

#### Nouvelle éco-participation pour les piles et accumulateurs (suite)

En interface de gestion des déclarations d'éco-participation, possibilité de créer une déclaration de type « PA »

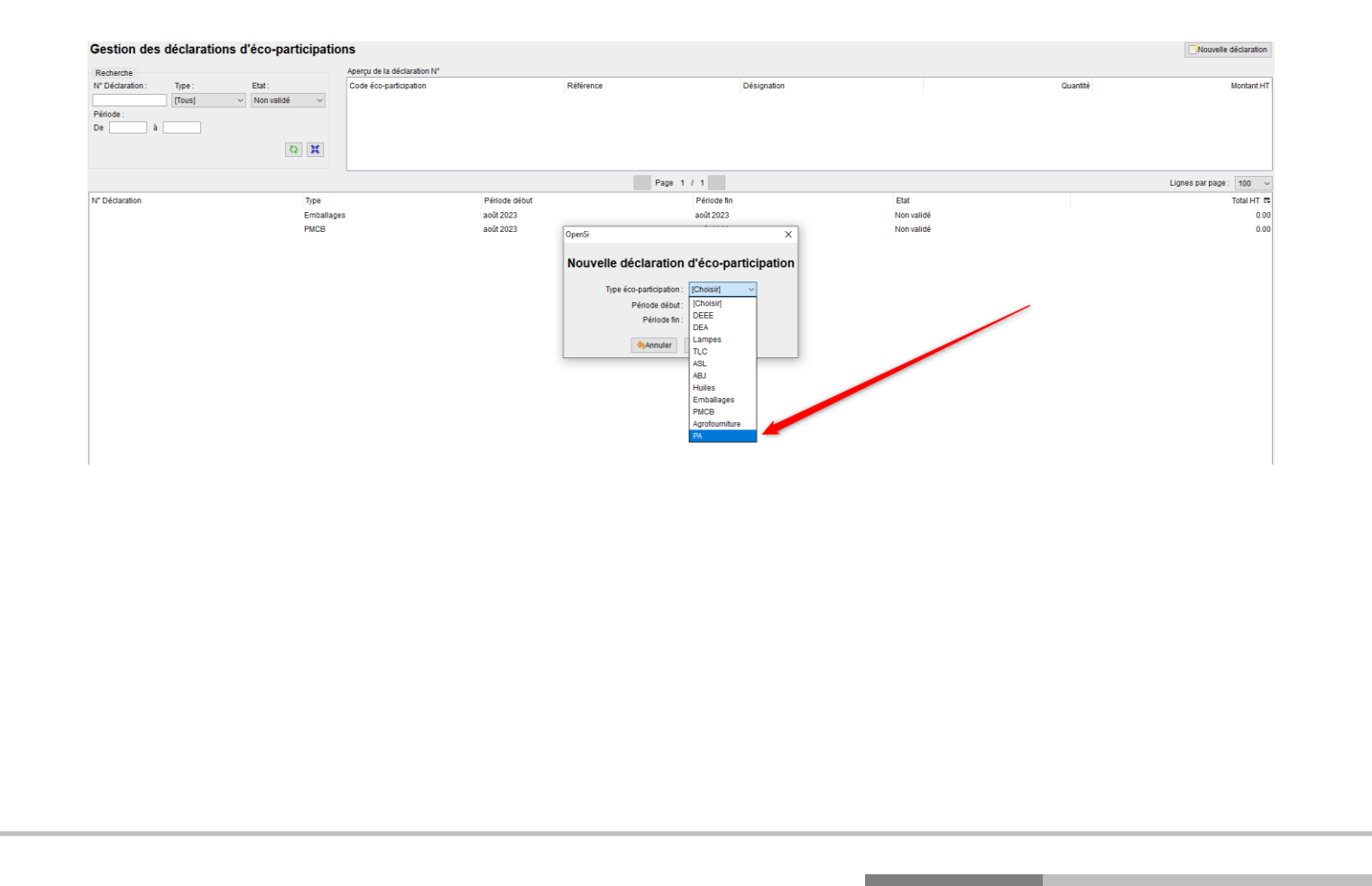

### 3- Gestion des Articles (3/3)

#### Affectation des comptes par famille article en lot

 Possibilité d'affecter en lot les comptes par famille ou sous-famille article, en configuration des dossiers -> « Gestion commerciale » -> « Articles » -> « Familles »

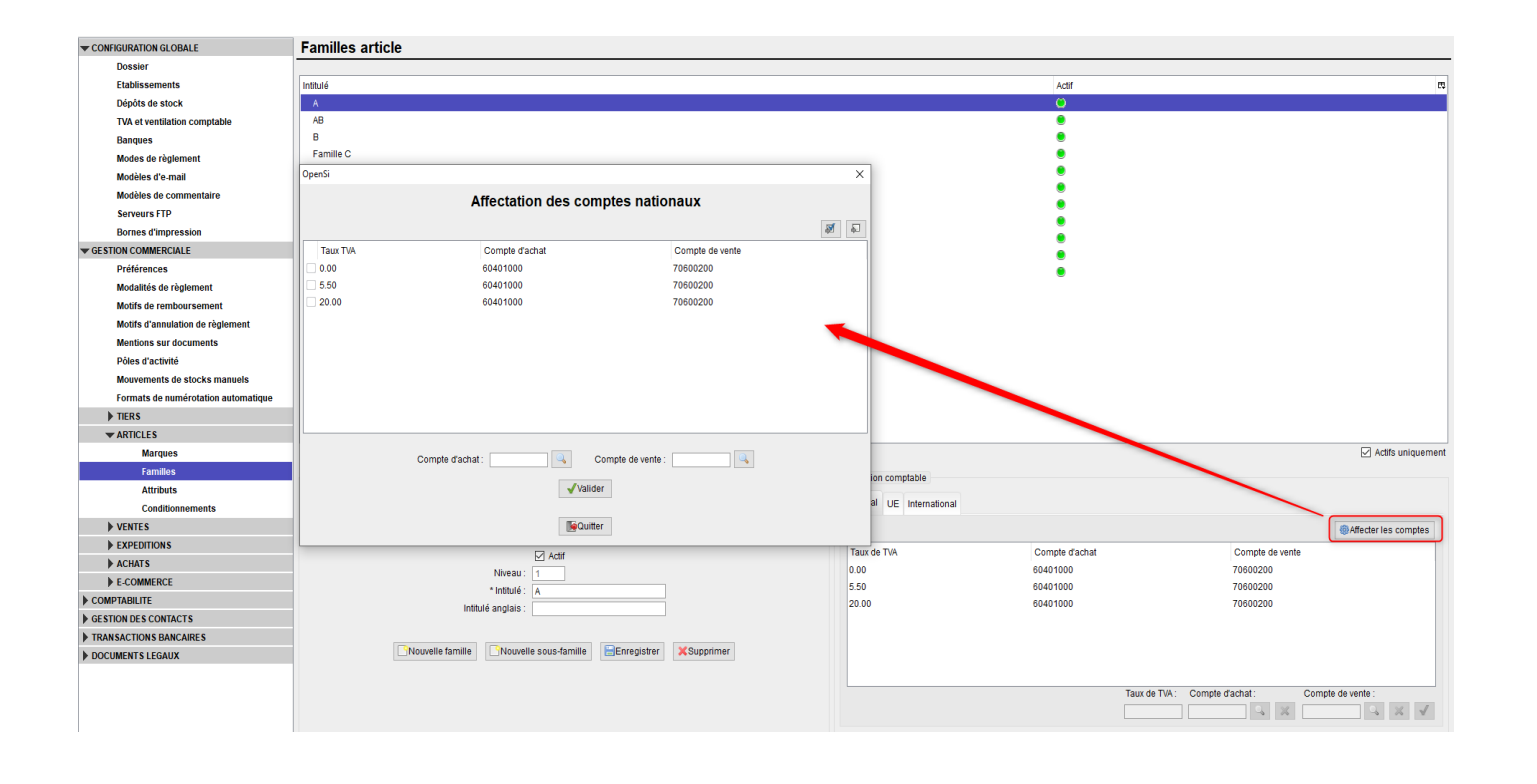

# 4- Gestion des Stocks (1/2)

#### Sélection multiple de lignes articles en transfert de stock

• Possibilité de sélectionner plusieurs lignes d'articles en transfert de stock (BP et BR), en utilisant les touches « Shift » ou « Ctrl »

| Expéditio                        | n transfert N° TS2           | 4110001            |                                       |              |                          |                                                         |                                                                                                    |             |        |                           |                     |                         |          |
|----------------------------------|------------------------------|--------------------|---------------------------------------|--------------|--------------------------|---------------------------------------------------------|----------------------------------------------------------------------------------------------------|-------------|--------|---------------------------|---------------------|-------------------------|----------|
| Expéditions                      |                              |                    |                                       |              |                          |                                                         | Expédition                                                                                                    |             |        |                           |                     |                         |          |
| Date<br>25/11/2024<br>25/11/2024 | Numéro<br>BP24110<br>BP24110 | BP<br>0001<br>0002 | Numéro BL<br>non généré<br>BL24110001 |              | Etat<br>Annulé<br>Annulé |                                                         | N* Bon de préparation<br>Date BP<br>N* Bon de livraison<br>Date BL<br>Etat<br>Mode d'expédition<br>Consignes de livraison | DPD v       |        | Commentaires de fin de do | cument: C           | Commentaires non imprim | ables :  |
|                                  |                              |                    |                                       |              |                          | Nouveau                                                 |                                                                                                    |             |        |                           | 9 II                | <u>Q</u>                |          |
| Articles à expédie               | er:                          |                    |                                       |              |                          |                                                         | Articles de l'expédition :                                                                                                |             |        |                           |                     |                         |          |
| Référence<br>Article 10          | Désignation<br>Article 10    | Nb pièc            | ces restant                           | Qté restante | Qté disponible 🛱         |                                                         | Référence                                                                                                    | Désignation | N* Lot | DLC / DDM                 |                     | Nb pièces Qu            | antité 🛱 |
|                                  |                              |                    |                                       |              | 1                        |                                                         |                                                                                                    |             |        |                           |                     |                         |          |
| Article 12<br>Article 13         | Article 12<br>Article 13     |                    |                                       | 1<br>2       | 1                        |                                                         |                                                                                                    |             |        |                           |                     |                         |          |
|                                  |                              |                    |                                       |              |                          | N° LOI:<br>DLC/DDM:<br>Nb pièces :<br>* Quantité :<br>> |                                                                                                    |             |        |                           |                     |                         | 12       |
|                                  |                              |                    |                                       |              |                          | >>>Disponible                                           |                                                                                                    |             |        |                           |                     |                         |          |
|                                  |                              |                    |                                       |              |                          |                                                         | _                                                                                                    |             |        | Ajou                      | t direct par n° sér | ie:                     | -        |
|                                  |                              |                    |                                       |              |                          |                                                         | Enregistrer                                                                                                    |             |        |                           |                     |                         |          |

# 4- Gestion des Stocks (2/2)

#### Sélection multiple de lignes articles en transfert de stock (suite)

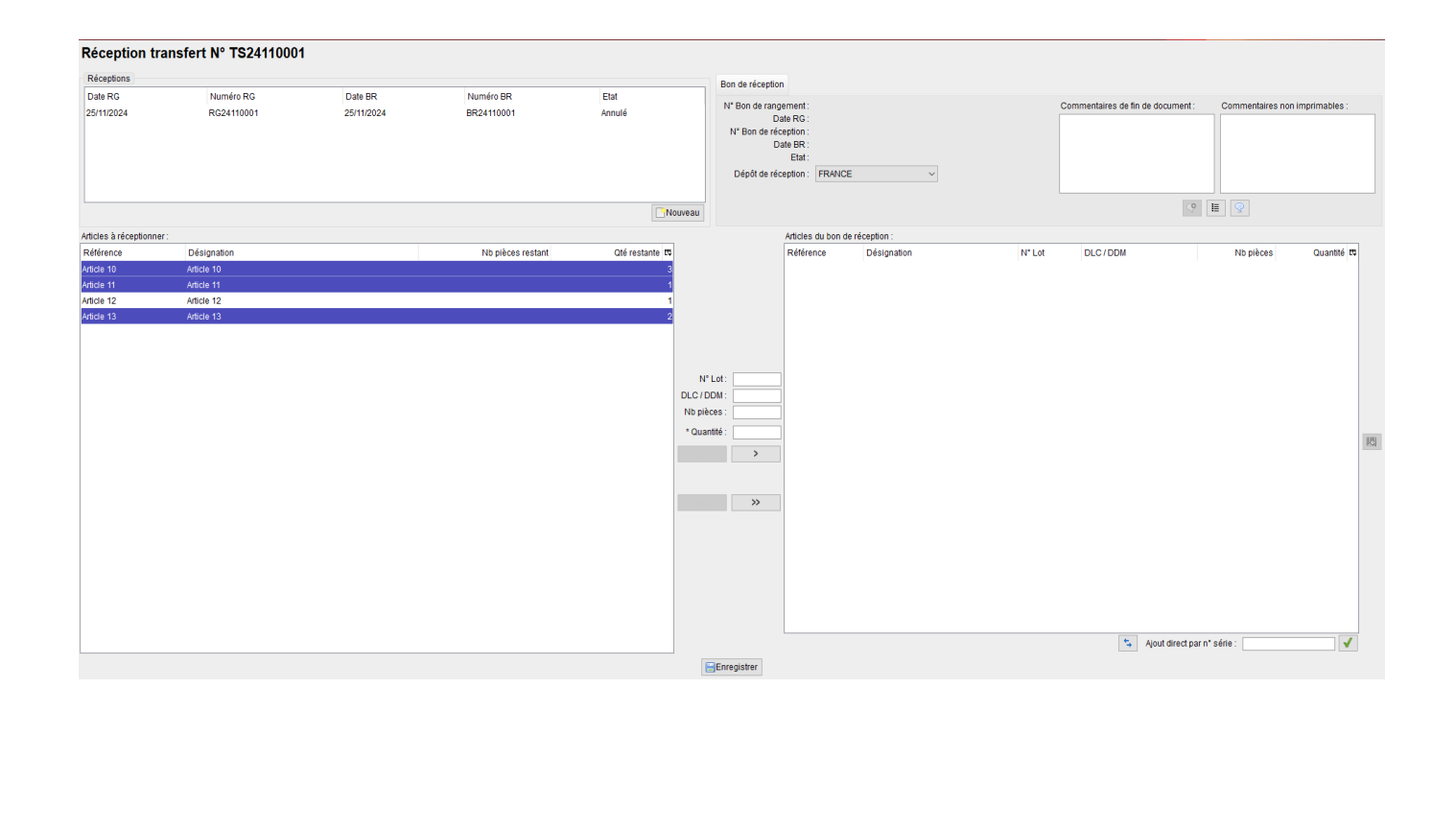

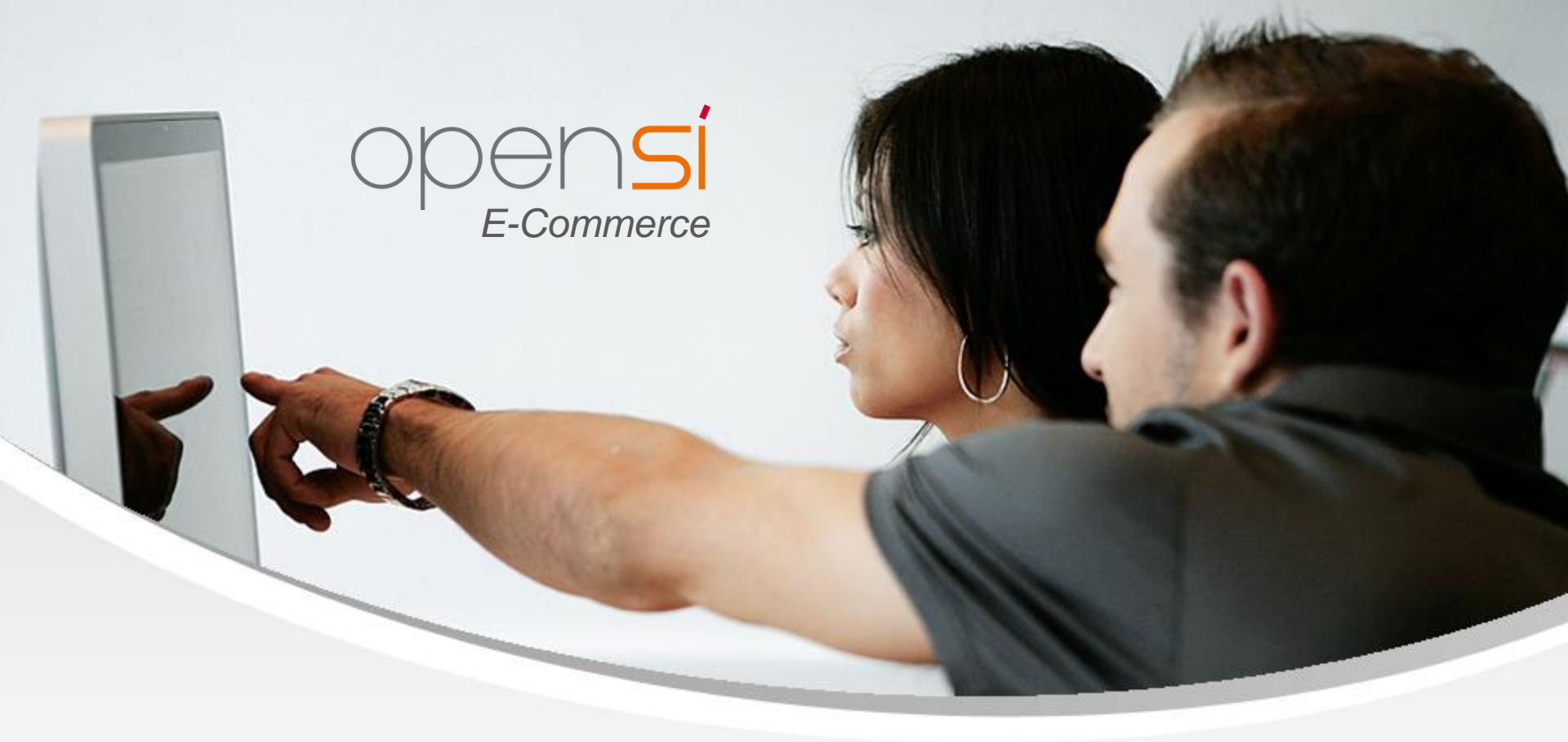

# **Nouveautés OpenSi E-Commerce – version 9.5**

contact@opensi.fr | 0 805 69 00 14 | www.opensi.fr 17